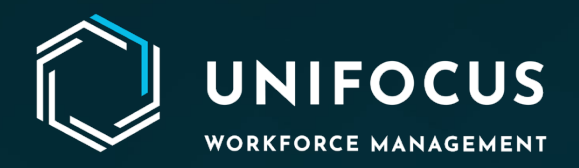

## **Release Document**

# Housekeeping configuration revamp and tech upgrade

June 2023

972.512.5000 | www.unifocus.com | info@unifocus.com

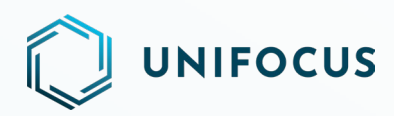

#### **OVERVIEW**

#### HOUSEKEEPING ZONES, LOCATIONS, SECTIONS, AND USER GROUPS ARE NOW CONFIGURABLE IN THE SOFTWARE.

This document explains the Housekeeping configuration features and changes in the system configuration component of the software. A new user interface makes it easier and more convenient for users to access and configure the software.

With this release, the Customer Admin Portal is no longer required to configure the Housekeeping data points: zones, locations, sections, and user groups. You can now use the configuration component of the software to configure them.

The following functionality can be managed for Housekeeping configuration:

- Zones and Locations
  - o **Zones** 
    - Edit zone
  - o Locations
    - Edit location(s)
    - Map to section
  - Multi property access
  - Filters
    - Location type
    - Room type
  - Search
    - Zone name
    - Location name
  - Sorting
    - Zone name
    - Location name
    - Sequence 1
  - Refresh
- Sections
  - o Add a section
  - View sections
    - Edit section
    - Delete section

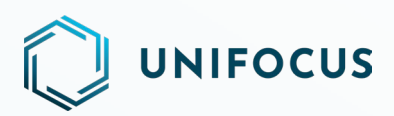

- Map/Unmap zone(s)/location(s)
- Multi property access
  - Select property
- Department
  - Select department
- Filters
  - Zone
  - Location type
- Search
  - Location name
  - Section name
- Sorting
  - Location name
  - Section name
- Refresh
- User groups
  - Add user group
  - View user group
  - Edit user group
  - Delete user group
  - Assign user group
  - Multi property access
  - Search user group
  - o Refresh
- Lost and Found Print functionality
- Lost & Found Action Previous years date selection
- Unified branding: Icons, color themes, and logos

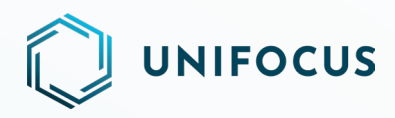

#### **ZONES AND LOCATIONS**

• **Zones:** Housekeeping requires that zones be updated with a sequence number. By using the system configuration, you can edit the zone. To perform this task, select the zone that you want to edit and click the edit button. The software then displays a dialog box to edit the zone. Enter the sequence number and click the save button to complete the editing process. The software updates the zone and displays a dialog box confirming that the zone has been updated successfully.

| KNOW<br>Platform Co | CROSS<br>Afiguration VIO-BETA  | Zones &               | Locations               |                      | Unifocus User<br>Housekeepi | ng Coordinator · Hou | usekeepini |
|---------------------|--------------------------------|-----------------------|-------------------------|----------------------|-----------------------------|----------------------|------------|
| \$                  | Property 👻 🝸 Search            | ← Location Name       | • •                     |                      |                             |                      | C          |
| *                   | <b>Q</b> Zones - (19) Sequence | F Locations - All Lo  | ocation                 |                      |                             | 1604 Locati          | ions       |
|                     | All Locations                  | Location Name         | Location Type Room Type | Zones                | Sequence 1                  |                      |            |
| ୍ଷ                  | Basement 01                    | TEPPAN Rest-Lighting  | Others                  | Level 01             | 1                           |                      |            |
| ~                   | Basement 02                    | TEPPAN Rest-Furniture | Others                  | Level 01             | 2                           |                      |            |
| ъs.                 | Basement 1M                    | TEPPAN Rest-Floor     | Others                  | Level 01             |                             |                      |            |
| !                   | Level 01                       | TEPPAN Rest-Entrance  | Others                  | Level 01             |                             |                      |            |
|                     |                                | TEPPAN Rest-Door      | Others                  | Level 01             |                             |                      |            |
|                     | Level 01                       | TEPPAN Rest-Ceiling   | Others                  | Level 01             |                             |                      |            |
|                     | Level 02                       | TEPPAN Rest-Carpet    | Others                  | Level 01             |                             |                      |            |
|                     | Level 03                       | TEPPAN Restaurant     | Others                  | Level 01             |                             |                      |            |
| 4                   | Level 04                       |                       |                         | Items per page: 25 💌 | 1 - 25 of 1604              | < >                  | >          |

| KNOWI<br>Platform Con | GROSS                          | Zones & Locations                     | Unifocus User<br>Housekeeping Coordinator - Housekeeping |
|-----------------------|--------------------------------|---------------------------------------|----------------------------------------------------------|
| \$                    | Property 👻 Y Search            | ▼ Encotation Name ▼ ↓                 | C                                                        |
| *                     | <b>Q</b> Zones - (19) Sequence | E Locations - Basement 01             | 18 Locations                                             |
|                       | All Locations                  | Location Name Location Type Room Type | Sequence 1                                               |
| ୍ଷ                    | Basement 01                    | ≕+ Edit Zone 😵                        |                                                          |
| ŵ                     | Basement 02                    | Zone Sequence                         |                                                          |
|                       | Basement 1M                    |                                       |                                                          |
|                       | Level 01                       | Cancel Save                           |                                                          |
|                       | Level 01                       |                                       |                                                          |
|                       | Level 02                       | FSI Restaurant-Wall Others            |                                                          |
|                       | Loud 02                        | FSI Restaurant-Door Others            |                                                          |
|                       | Levelos                        | BISS - Air vent Others                |                                                          |
| ۵                     | Level 04                       | BISS - Wall Others                    |                                                          |

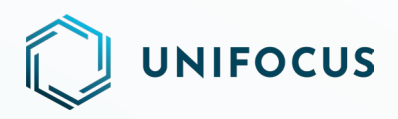

• Locations: Housekeeping requires that locations be assigned a room type and sequence number. To perform this task, select the location that you want to edit and click the edit button. The software displays a dialog box to edit the location. Select the room type, enter sequence number "1", and then click the save button to complete the editing process. The software updates the location and displays a dialog box confirming that the location has been updated successfully. Additionally, the software allows you to edit multiple locations simultaneously. Multiple locations can be updated by selecting all locations at once or by selecting specific locations and clicking the edit button located near the refresh button. The rest of the process is the same as the process for updating a single location.

| RNOW<br>Platform Co | CROSS                   | Zones &                       | Locations       |             | Unifocus User<br>Housekeep | ing Coordinator - Housekeeping |
|---------------------|-------------------------|-------------------------------|-----------------|-------------|----------------------------|--------------------------------|
| <b>¢</b> °          | Property - Y Search     | ← Cocation Name               | - V             |             |                            | C                              |
| *                   | Q Zones - (19) Sequence | □ <b>Ŧ</b> Locations - All Lo | ocation         |             |                            | 1604 Locations                 |
|                     | All Locations           | Et. Edit Location             | t analyse Trees |             | Sequence 1                 |                                |
| ୍ଷ                  | Basement 01             |                               |                 | tone        | 1                          |                                |
| ଦ୍ଧ                 | Basement 02             | SUTR                          |                 | × •         | 2                          |                                |
|                     | Basement 1M             | Location Sequence 1           |                 |             | 1                          |                                |
| !                   | Level 01                |                               |                 |             | 2                          |                                |
|                     | Level 01                |                               |                 | Cancel Save |                            |                                |
|                     | Level 02                | TEPPAN Rest-Entrance          | Others          | Level 01    |                            |                                |
|                     | Level 03                | TEPPAN Rest-Door              | Others          | Level 01    |                            |                                |
|                     | Level 04                | TEPPAN Rest-Ceiling           | Others          | Level 01    | 1 - 25 of 1604             |                                |
| *                   |                         |                               |                 |             | -                          |                                |

• **Map to section:** To map a location to the section, select the location and click the Map To Section icon. The software displays a dialog box to map the location. Select the department and section and then click the save button to complete the mapping process. It will map the location and display a dialog box confirming that the location has been mapped successfully.

| ×° | Property - Y Search            | Location Name                | - V     |           |               |            | <br>      |       |
|----|--------------------------------|------------------------------|---------|-----------|---------------|------------|-----------|-------|
| ٤  | <b>Q</b> Zones - (19) Sequence | □ <b>∓</b> Locations - All L | ocation |           |               |            | 1604 Loca | ation |
|    | All Locations                  | =+ Map To Section            |         | $\otimes$ | Zones         | Sequence 1 |           |       |
| 7  | Basement 01                    | Select Department            |         |           | lew Test ZOne | 1          |           |       |
|    | Basement 02                    | Housekeeping                 |         | × •       | evel 01       | 2          |           |       |
|    | Basement 1M                    | Select Section               |         |           | .evel 01      | 1          |           |       |
|    | Level 01                       | 11.2                         |         | × •       | .evel 01      | 2          |           |       |
|    | Level 01                       |                              | Cancel  | Submit    | .evel 01      |            |           |       |
|    | Level 02                       | С террин кезс-епиансе        | others  | -         | cevel 01      |            |           |       |
|    | turita.                        | TEPPAN Rest-Door             | Others  |           | Level 01      |            |           |       |
|    | Level 03                       | TEPPAN Rest-Ceiling          | Others  |           | Level 01      |            |           |       |
|    | Level 04                       |                              |         |           |               |            | <br>      |       |

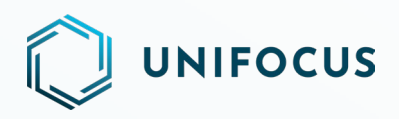

• **Multi property access:** With a convenient drop-down menu, the Multi Property feature allows you to easily switch between properties with just a few clicks. With this feature, you can edit zones and locations in a more flexible and efficient manner, enabling you to work on multiple properties simultaneously.

| KNOW<br>Platform Co | CROSS                          | Zones &                       | Locations               |                      | Unifocus Us<br>Housekee | or<br>ping Coordinat | or · Housekeep |
|---------------------|--------------------------------|-------------------------------|-------------------------|----------------------|-------------------------|----------------------|----------------|
| \$                  | Property 👻 🝸 Search            | ▼                             | <b>-</b> ↓              |                      |                         |                      | C              |
| *                   | <b>Q</b> Zones - (19) Sequence | □ <b>Ŧ</b> Locations - All Lo | cation                  |                      |                         | 1604                 | Locations      |
| 20040712            | All Locations                  | Location Name                 | Location Type Room Type | Zones                | Sequence 1              |                      |                |
| ୍ଷ                  | Basement 01                    | TEPPAN Rest-Lighting          | Others                  | Level 01             | 1                       |                      |                |
|                     | Basement 02                    | TEPPAN Rest-Furniture         | Others                  | Level 01             | 2                       |                      |                |
| ΞA                  | Basement 1M                    | TEPPAN Rest-Floor             | Others                  | Level 01             |                         |                      |                |
| !                   | Level 01                       | TEPPAN Rest-Entrance          | Others                  | Level 01             |                         |                      |                |
|                     |                                | TEPPAN Rest-Door              | Others                  | Level 01             |                         |                      |                |
|                     | Level 01                       | TEPPAN Rest-Ceiling           | Others                  | Level 01             |                         |                      |                |
|                     | Level 02                       | TEPPAN Rest-Carpet            | Others                  | Level 01             |                         |                      |                |
|                     | Level 03                       | TEPPAN Restaurant             | Others                  | Level 01             |                         |                      |                |
| _                   | Level 04                       |                               |                         | Items per page: 25 💌 | 1 - 25 of 1604          | < <                  | > >            |
| **                  |                                |                               |                         |                      |                         |                      |                |

• **Filters:** To quickly access locations, you can also use filters. Click the filters icon and a dialog box appears. Select the location and room type and click the Submit button. The software displays the locations based on your filtering selections.

| KNOW<br>Platform Cor | GROSS                     | Zones & Locations           | Unifocus User<br>Housekeeping Coordinator - Housekeeping |
|----------------------|---------------------------|-----------------------------|----------------------------------------------------------|
| <b>¢</b> °           | Property 👻 🍸 Search       | ✓ Tocation Name             | G                                                        |
| *                    | Zones - (19)     Sequence | E F Locations - Basement 01 | 18 Locations                                             |
|                      | All Locations             | ▼ Filters ×                 | Sequence 1                                               |
| ୍ଷ                   | Basement 01               | Location Type               |                                                          |
| ŵ                    | Basement 02               | Select Location Type*       |                                                          |
|                      | Basement 1M               | Room Type                   |                                                          |
| !!                   | Level 01                  | Select Room type            |                                                          |
|                      | Level 01                  | Reset Cancel Submit         |                                                          |
|                      | Level 02                  | FSI Restaurant-Wall Others  |                                                          |
|                      | Level 03                  | FSI Restaurant-Door Others  |                                                          |
|                      | Level 04                  | BISS - Air vent Others      |                                                          |
| ۵                    |                           | BISS-Wall Others            |                                                          |

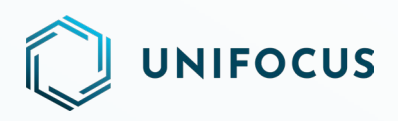

• **Search zones and locations:** The software provides a search option to quickly locate specific zones and locations. Enter search keywords based on the zone and location name.

| RNDW<br>Platform Cor | DRDSS<br>Afiguration VI.0 - BETA |        |               | Zones & Lo             | cations                 |                      | Onifocus User<br>Housekeeping | Coordinator - Housekeeping |
|----------------------|----------------------------------|--------|---------------|------------------------|-------------------------|----------------------|-------------------------------|----------------------------|
| ¢                    | Property 💌 🝸                     | Search | Ŧ             | E Location Name 👻      | $\checkmark$            |                      |                               | C                          |
| <del>\$</del> %      | <b>Q</b> Zones - (19)            | Q<br>0 | Location Name | Locations - All Locati | on                      |                      |                               | 1604 Locations             |
|                      | All Locations                    |        | Loca          | tion Name              | Location Type Room Type | Zones                | Sequence 1                    |                            |
| 1                    | Basement 01                      |        | TEPP          | AN Rest-Lighting       | Others                  | Level 01             | 1                             |                            |
|                      | Basement 02                      |        | TEPP          | AN Rest-Furniture      | Others                  | Level 01             | 2                             |                            |
| EA                   | Basement 1M                      |        | TEPP          | AN Rest-Floor          | Others                  | Level 01             |                               |                            |
| !                    | Level 01                         |        | TEPP          | AN Rest-Entrance       | Others                  | Level 01             |                               |                            |
|                      | Level 01                         |        | TEPP          | AN Rest-Door           | Others                  | Level 01             |                               |                            |
|                      | Lovel 02                         |        | TEPP          | AN Rest-Ceiling        | Others                  | Level 01             |                               |                            |
|                      | Level oz                         |        | TEPP          | AN Rest-Carpet         | Others                  | Level 01             |                               |                            |
|                      | Level 03                         |        | TEPP          | AN Restaurant          | Others                  | Level 01             |                               |                            |
| \$                   | Level 04                         |        |               |                        |                         | Items per page: 25 💌 | 1-25 of 1604                  | $\langle \rangle \rangle$  |

• **Sorting:** You can choose whether you want to sort by location, zone, or sequence number. Once you have made this selection, click the ascending and descending arrow icons to view the sorted data.

| RNDWC<br>Platform Con | RDSS                  | Zones & I             | Locations               |                      | Unifocus User<br>Housekeeping Coordinator | Housekeeping |
|-----------------------|-----------------------|-----------------------|-------------------------|----------------------|-------------------------------------------|--------------|
| \$                    | Property 👻 🍸 Search   | Location Name         | ↓                       |                      |                                           | C            |
| *                     | Zones - (19) Sequence | Zone Name             |                         |                      | 1604 Lo                                   | cations      |
|                       | All Locations         | Location Name         | Location Type Room Type | Zones                | Sequence 1                                |              |
| 9                     | Basement 01           | TEPPAN Rest-Lighting  | Others                  | Level 01             | 1                                         |              |
|                       | Basement 02           | TEPPAN Rest-Furniture | Others                  | Level 01             | 2                                         |              |
|                       | Basement 1M           | TEPPAN Rest-Floor     | Others                  | Level 01             |                                           |              |
| !                     | Level 01              | TEPPAN Rest-Entrance  | Others                  | Level 01             |                                           |              |
|                       |                       | TEPPAN Rest-Door      | Others                  | Level 01             |                                           |              |
|                       | Level 01              | TEPPAN Rest-Ceiling   | Others                  | Level 01             |                                           |              |
|                       | Level 02              | TEPPAN Rest-Carpet    | Others                  | Level 01             |                                           |              |
|                       | Level 03              | TEPPAN Restaurant     | Others                  | Level 01             |                                           |              |
| \$                    | Level 04              |                       |                         | Items per page: 25 💌 | 1-25 of 1604   < <                        | >            |

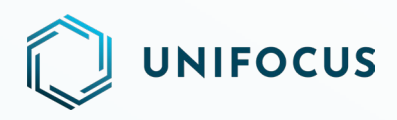

• **Refresh:** Using the refresh button, you can refresh the data on the screen to ensure that you are viewing the most recent information. The refresh button is located in the upper-right corner of the main screen and can be accessed by clicking the circular arrow icon.

| ration V1.0 - BETA | Zones & L                                 | ocations                                                                                                    |                                                                                                    | Housekeeping                                                                                                    | Coordinator · Housekeeping                                                                                                    |
|--------------------|-------------------------------------------|----------------------------------------------------------------------------------------------------|----------------------------------------------------------------------------------------------------|----------------------------------------------------------------------------------------------------|----------------------------------------------------------------------------------------------------|
| Property V Search  | ▼ Location Name ▼                         | $\checkmark$                                                                                                    |                                                                                                    |                                                                                                    | Ac                                                                                                    |
| Sequence Sequence  | Locations - All Locations - All Locations | tion                                                                                                    |                                                                                                    |                                                                                                    | 1604 Locations                                                                                                    |
| All Locations      | Location Name                             | Location Type Room Type                                                                                                    | Zones                                                                                                    | Sequence 1                                                                                                    |                                                                                                    |
| Basement 01        | TEPPAN Rest-Lighting                      | Others                                                                                                    | Level 01                                                                                                    | 1                                                                                                    |                                                                                                    |
| Basement 02        | TEPPAN Rest-Furniture                     | Others                                                                                                    | Level 01                                                                                                    | 2                                                                                                    |                                                                                                    |
| Basement 1M        | TEPPAN Rest-Floor                         | Others                                                                                                    | Level 01                                                                                                    |                                                                                                    |                                                                                                    |
| Level 01           | TEPPAN Rest-Entrance                      | Others                                                                                                    | Level 01                                                                                                    |                                                                                                    |                                                                                                    |
| terretar           | TEPPAN Rest-Door                          | Others                                                                                                    | Level 01                                                                                                    |                                                                                                    |                                                                                                    |
| Level 01           | TEPPAN Rest-Ceiling                       | Others                                                                                                    | Level 01                                                                                                    |                                                                                                    |                                                                                                    |
| Level 02           | TEPPAN Rest-Carpet                        | Others                                                                                                    | Level 01                                                                                                    |                                                                                                    |                                                                                                    |
| Level 03           | TEPPAN Restaurant                         | Others                                                                                                    | Level 01                                                                                                    |                                                                                                    |                                                                                                    |
| Level 04           |                                           |                                                                                                    | Items per page: 25 💌                                                                                                    | L-25 of 1604                                                                                                    | $\langle \rightarrow \rangle$                                                                                                    |
|                    |                                           | aton 112: 0ETA   Proovly   Y   Search     F   Location Name     Locations     All Locations     All Locations     Location Name     Location Name     TEPPAN Rest-Lighting     Level 01   Level 02   Level 03   Level 04     TEPPAN Rest-Carpet   Level 04     Location Name | ation VEX BEACH<br>Provely  Search  Sequence  Location Name  Location Type Room Type  Location Name  Location Type Room Type  Location Type Room Type  Location Name  Location Type Room Type  Location Name  Location Type Room Type  Location Same  Location Type Room Type  Location Same  Location Type Room Type  Location Type Room Type Room Type Room Type R | Image: Search     Image: Search     Image: Se | aton 12.0 EXA Search     I nook Sequence     All location Name Location Type     All locations All Locations     All location Name Location Type   Reservent 01 Image: Construction Sequence     Basement 02   Basement 02   Basement 1M   Level 01   Image: Construction Rest: Floor   Others   Level 01   Image: Construction Rest: Floor   Others   Level 01   Image: Construction Rest: Floor   Others   Image: Construction Rest: Floor   Others   Image: Construction Rest: Floor   Others   Image: Construction Rest: Floor   Others   Image: Construction Rest: Floor   Others   Image: Construction Rest: Floor   Others   Image: Construction Rest: Floor   Others   Image: Construction Rest: Floor   Others   Image: Construction Rest: Floor   Others   Image: Construction Rest: Colling   Others   Image: Construction Rest: Colling   Image: Construction Rest: Colling   Image: Construction Rest: Construction Rest: Colling   Image: Construction Rest: Construction Rest: Colling   Image: Construction Rest: Construction Rest: Colling   Image: Construction Rest: Construction Rest: Colling   Image: Construction Rest: Construction Rest: Construction Rest: Construction Rest: Construction Rest: |

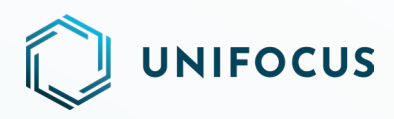

#### **SECTIONS**

• Add a section: You can create a section by clicking on the section icon. In the resulting dialog box, enter the section's details. Then enter the section name and assign at least one location to the section. Use the search feature to quickly find the location. The dialog box includes options for viewing the mapped and unmapped locations. You can select one of these options to view the locations and assign them to the section. Finally, click either the Save & Add button or the Save & Exit button to add the section. Clicking Save & Add opens the dialog box again after adding a section so that you can add another section. Clicking Save & Exit takes you to the section screen where you can view your newly added section.

| Platform Cor | nfiguration (%) |                                                         |                    | Sections                |                                                                                | (             | Houseker | eping Coordinator · Ho | ousekeepi |
|--------------|-----------------|---------------------------------------------------------|--------------------|-------------------------|--------------------------------------------------------------------------------|---------------|----------|------------------------|-----------|
| •:           | Proper          | +∃ Add Section                                          |                    |                         |                                                                                | (             | 3        | + Section              | c         |
| a.           | 0 & :           | Basement Section                                        | Search             | *                       | <ul> <li>Exclude Mapped Locations</li> <li>Include Mapped Locations</li> </ul> |               |          | 1282 Loca              | ations    |
| ^            | All Unassig     | Zones Sequence 1                                        | Locations          |                         |                                                                                | 109 Locations | juence 1 |                        |           |
| 9            | 00.00           | All Selected Locations                                  | Location Name      | Location Type Room Type |                                                                                | Sequence 1    | 1        |                        |           |
|              |                 | New Test ZOne                                           | 1001 - Pantry      | Others                  |                                                                                |               |          |                        |           |
| <u>ک</u>     | 03.1            | PA                                                      | 1006 - Pantry      | Others                  |                                                                                |               |          |                        |           |
|              | 03.2            | Level 11                                                | 1007 - Pantry      | Others                  |                                                                                |               |          |                        |           |
| <u>.</u>     | 04.1            | Level 10                                                | 1012 - Pantry      | Others                  |                                                                                |               |          |                        |           |
|              | 04.2            | Level 09                                                | 1016 - Pantry      | Others                  |                                                                                |               |          |                        |           |
|              | 05.1            | Level 08                                                | 1017 - Pantry      | Others                  |                                                                                |               |          |                        |           |
|              | 0               | Level 07                                                | L10 - Service Lift | Others                  |                                                                                |               |          |                        |           |
|              | 05.2            |                                                         |                    |                         |                                                                                |               |          |                        |           |
|              | 06.1            | Only zone(s) containing location(s) will be listed here |                    |                         | Cancel Save & Ad                                                               | d Save & Exit |          | < < >                  | >1        |

• View sections: On the sections screen, you can view and manage all the sections that have been added. Sections can be edited, deleted, and mapped/unmapped to zone(s)/location(s).

| Platform Configuration 1991 |                     | Sections            |                   |              | Housekeep    | ing Coordinator · Hou | usekeepi |
|-----------------------------|---------------------|---------------------|-------------------|--------------|--------------|-----------------------|----------|
| Housekeeping                | × 👻 🍸 Search        | *][                 | E Location Name 👻 | 1            |              | + Section             | c        |
| Section Total Section-20    | D Locations - All U | nassigned Locations |                   |              |              | 1282 Locat            | tions    |
| All Unassigned Locations    | Location Name       | Location Type       | Zones             | Room Type    | Sequence 1   |                       |          |
| 00.00                       | 0303 - Balcony      | Others              | Level 03          |              |              |                       |          |
| 03.1                        | 0303 - Bathroom     | Others              | Level 03          |              |              |                       |          |
| 03.2                        | 0303 - Bedroom      | Others              | Level 03          |              |              |                       |          |
| . 04.1                      | 0303 - Living Room  | Others              | Level 03          |              |              |                       |          |
| 04.2                        | 0303 - Pantry       | Others              | Level 03          |              |              |                       |          |
| 05.1                        | 0305 - Balcony      | Others              | Level 03          |              |              |                       |          |
| 05.2                        | 0305 - Bathroom     | Others              | Level 03          |              |              |                       |          |
| 06.1                        | 0305 - Bedroom      | Others              | Level 03          |              |              |                       |          |
| *                           |                     |                     | Items per p       | oage: 25 💌 1 | - 25 of 1282 | < >                   | >1       |

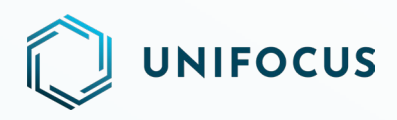

• **Edit section:** To edit a section, select the section and click the edit button. The software displays a dialog box to edit the section. Update the section name, assign/unassign the location(s), and then click the Save & Exit button to complete the editing process.

| ¢   | Prope      | North Section          | Sear | ch                         | *      | Exclude Mapped Locations     Include Mapped Locations |   | + Sectio | n (     |
|-----|------------|------------------------|------|----------------------------|--------|-------------------------------------------------------|---|----------|---------|
| ٤ . | 0 品        | Zones Sequence 1       | 4    | Locations                  |        | 3 Locations +                                         | - | 1282 Loo | cations |
|     | All Unassi | All Selected Locations | Net  | w Test ZOne                |        |                                                       | ^ | 1        |         |
| 3   | 00.0       | New Test ZOne          |      | - Test Location            | Guest  | Rooms DSKL10 1                                        |   |          |         |
| à   | 03.1       | PA                     | PA   |                            |        |                                                       | ^ |          |         |
|     | 03.2       | Level 11               |      | Other Areas                | Others | 5                                                     |   |          |         |
| )   | 04.1       | Level 10               |      | F&B Dining Reservations CT | Others | 5                                                     |   |          |         |
|     | 0.000      | Level 09               |      |                            |        |                                                       |   |          |         |
|     | 04.2       | Level 08               |      |                            |        |                                                       |   |          |         |
|     | 05.1       | Level 07               |      |                            |        |                                                       |   |          |         |
|     | 05.2       |                        |      |                            |        |                                                       |   |          |         |

• **Delete section:** You can delete any sections that you do not require. You can delete one, multiple, or all sections. A confirmation dialog appears before deleting the section. If you click the OK button, the section will be deleted and a success dialog appears.

| KNDW<br>Platform Co | CRDSS                           | Sections                                             | Onitional User<br>Housekeeping Coordinator - Housekeeping |
|---------------------|---------------------------------|------------------------------------------------------|-----------------------------------------------------------|
| \$                  | Housekeeping                    | X 🔹 Search 🔹 🗐 Exaction Name 💌                       | ↑ Section C                                               |
| *                   | <b>Section</b> Total Section-20 | <b>Z F</b> Locations - 00.00                         | 2 Zones / 3 Locations                                     |
| ্র                  | All Unassigned Locations        | Confirmation                                         | ^                                                         |
| ŝ                   | 03.1                            | Are you sure want to detete the selected Section(s)? |                                                           |
| Ŀ                   | 03.2                            | _                                                    |                                                           |
|                     | 04.2                            | Cancel Ok                                            | 1                                                         |
|                     | 05.1                            |                                                      |                                                           |
|                     | 05.2                            |                                                      |                                                           |
| \$                  | 06.1                            |                                                      |                                                           |
|                     |                                 |                                                      |                                                           |

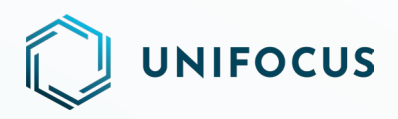

Map zones/locations: Upon selecting a section, the software displays the number of zones and locations within that section. Zones and locations can be unmapped from sections as required. Select the section, select the locations to unmap, and then click the Unmap icon. Click the OK button on the confirmation dialog box, and the software unmaps the location. In addition, you can also unmap the entire zone. By doing so, all locations within that zone will be immediately unmapped. To accomplish this, click the Unmap option in the zone and click the OK button in the confirmation dialog box. The software unmaps the zone and displays a success dialog box. You can also unmap all the zones and locations associated with a section if there is more than one zone assigned to it. Select one, multiple, or all sections, click the Unmap Zones and Locations button located near the Delete button, and then click OK in the confirmation dialog. Once the software unmaps the selected zones and locations, a success dialog box appears.

| Platform Cor | CRDSS                       | Section                                                 | 5              |                          | Housekeeping Coordinator - Housekeeping |
|--------------|-----------------------------|---------------------------------------------------------|----------------|--------------------------|-----------------------------------------|
| <b>¢</b> :   | Housekeeping                | X 👻 Y Search                                            | * F Loc        | cation Name 🔹 🔨          | + Section C                             |
| *            | V Section Total Section- 20 | E F Locations - All Unassign                            | ed Locations   |                          | 1281 Locations                          |
|              | All Unassigned Locations    | 1                                                       | 1              | Room Type                | Sequence 1                              |
| <b>(</b>     | 00.00                       | Confirmation                                            |                |                          |                                         |
| ⋳            | 03.1                        | Are you sure want to unmap location(s) from Section(s)? |                |                          |                                         |
|              | 03.2                        |                                                         |                |                          |                                         |
| !            | <b>04.1</b>                 |                                                         | Cancel         | Ok                       |                                         |
|              | 04.2                        |                                                         |                |                          |                                         |
|              | 05.1                        | 0305 - Balcony                                          | Others Level 0 | 33                       |                                         |
|              | 05.2                        | 0305 - Bathroom                                         | Others Level 0 | 33                       |                                         |
|              |                             | 0305 - Bedroom                                          | Others Level 0 | )3                       |                                         |
|              | 06.1                        |                                                         |                | Items per page: 25 💌 1 - | 25 of 1281  < < > >                     |
|              |                             |                                                         |                |                          |                                         |

• **Multi property access:** With a convenient drop-down menu, the Multi Property feature allows you to easily switch between properties with just a few clicks. With this feature, you can manage sections in a more flexible and efficient manner, enabling you to work on multiple properties simultaneously.

| KNDWC<br>Platform Con                                                                                                    | RD55<br>figuration 1961  | Sec                    | Sections          |                 |            |             | Coordinator · Housekeeping |
|----------------------------------------------------------------------------------------------------|--------------------------|------------------------|-------------------|-----------------|------------|-------------|----------------------------|
| <b>¢</b> °                                                                                                    | Housekeeping ×           | ▼ Search               | *                 | Location Name 💌 | <b>^</b>   |             | + Section C                |
| *                                                                                                    | Total Section-20         | E Locations - All Una: | ssigned Locations |                 |            |             | 1282 Locations             |
|                                                                                                    | All Unassigned Locations | Location Name          | Location Type     | Zones           | Room Type  | Sequence 1  |                            |
| ୍ଷ                                                                                                    | 00.00                    | 0303 - Balcony         | Others            | Level 03        |            |             |                            |
| (in the second second s | 03.1                     | 0303 - Bathroom        | Others            | Level 03        |            |             | ļ                          |
|                                                                                                    | 03.2                     | 0303 - Bedroom         | Others            | Level 03        |            |             |                            |
| !                                                                                                    | 04.1                     | 0303 - Living Room     | Others            | Level 03        |            |             |                            |
|                                                                                                    | 04.2                     | 0303 - Pantry          | Others            | Level 03        |            |             |                            |
|                                                                                                    | 05.1                     | 0305 - Balcony         | Others            | Level 03        |            |             |                            |
|                                                                                                    | 0.6.2                    | 0305 - Bathroom        | Others            | Level 03        |            |             |                            |
|                                                                                                    |                          | 0305 - Bedroom         | Others            | Level 03        |            |             |                            |
| \$                                                                                                    | 06.1                     |                        |                   | ltems per pag   | e: 25 💌 1- | -25 of 1282 | < > >I                     |

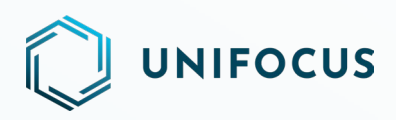

• **Department:** There are departments within the Housekeeping software and sections within the departments. You can view and manage all the sections within a particular department by selecting the department from a drop-down menu.

| KNDWC<br>Platform Con | GRD55                    | Se                 | ections            |                   |             | Onlocus User<br>Housekeeping | g Coordinator · Housekeeping |
|-----------------------|--------------------------|--------------------|--------------------|-------------------|-------------|------------------------------|------------------------------|
| ¢:                    | Housekeeping ×           | - Y Search         | •                  | - Location Name 🔻 | ↑           |                              | + Section C                  |
| *                     | Total Section- 20        | Locations - All Un | assigned Locations |                   |             |                              | 1282 Locations               |
|                       | All Unassigned Locations | Location Name      | Location Type      | Zones             | Room Type   | Sequence 1                   | 1                            |
| 9                     | 00.00                    | 0303 - Balcony     | Others             | Level 03          |             |                              |                              |
| ŵ                     | 03.1                     | 0303 - Bathroom    | Others             | Level 03          |             |                              | ]                            |
|                       | 03.2                     | 0303 - Bedroom     | Others             | Level 03          |             |                              |                              |
| !                     | 04.1                     | 0303 - Living Room | Others             | Level 03          |             |                              |                              |
|                       | 04.2                     | 0303 - Pantry      | Others             | Level 03          |             |                              |                              |
|                       | 05.1                     | 0305 - Balcony     | Others             | Level 03          |             |                              |                              |
|                       | 05.2                     | 0305 - Bathroom    | Others             | Level 03          |             |                              |                              |
| \$                    | 06.1                     | 0305 - Bedroom     | Others             | Level 03          | ige: 25 💌 1 | - 25 of 1282                 | < > >I                       |

• **Filters:** To quickly access sections, you can also use filters. Click the filters icon, and a dialog box appears. Select the zone and location type and click the Submit button. The software displays the sections based on your filtering selections.

| KNDW<br>Platform Cor | GRD 55                   | Sections                                        |                               | Unifocus User<br>Housekeeping Coordinator · Housekeeping |
|----------------------|--------------------------|-------------------------------------------------|-------------------------------|----------------------------------------------------------|
| <b>¢</b> °           | Housekeeping ×           | Search                                          | = Location Name •             | + Section C                                              |
| *                    | Total Section-20         | □ <b>∓</b> Locations - All Unassigned Locations |                               | 1282 Locations                                           |
|                      | All Unassigned Locations | <b>Y</b> Filter                                 | × Room Type                   | Sequence 1                                               |
| 3                    | 00.00                    | Zone (Only zone containing locations)           |                               |                                                          |
| $\Diamond$           | 03.1                     | Select Zone                                     | *                             |                                                          |
| EA                   | 03.2                     | Location Type Select Location Type              | •                             |                                                          |
| !                    | 04.1                     | C Dent                                          | Cathonit                      |                                                          |
|                      | 04.2                     | Cancer                                          |                               |                                                          |
|                      | 05.1                     | 0305 - Balcony Others                           | Level 03                      |                                                          |
|                      | 05.2                     | 0305 - Bathroom Others                          | Level 03                      |                                                          |
| _                    | 06.1                     | 0305 - Bedroom Others                           | Level 03 Items per page: 25 💌 | 1-25 of 1282   < < > >                                   |
| *                    |                          |                                                 |                               |                                                          |

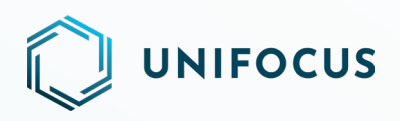

• **Search:** The software provides a search option to quickly locate specific sections. Enter search keywords based on the location and section name.

| Platform Cor | figuration (%)               | :                  | Sections      |                   |              | Housekeeping     | Coordinator · Housekeeping |
|--------------|------------------------------|--------------------|---------------|-------------------|--------------|------------------|----------------------------|
| •:           | Housekeeping                 | × 👻 🍸 Search       | *             | E Location Name 🔻 | ↑            |                  | + Section C                |
|              | Costion     Tatal Section 20 | Q III              | Location Name |                   |              |                  | 1292 Locations             |
| *            | G & Section                  |                    | Section Name  |                   |              |                  | 1202 Locations             |
|              | All Unassigned Locations     | Location warne     | Location Type | Zones             | Room Type    | Sequence 1       |                            |
| 9            | 00.00                        | 0303 - Balcony     | Others        | Level 03          |              |                  |                            |
| ŵ            | 03.1                         | 0303 - Bathroom    | Others        | Level 03          |              |                  |                            |
|              | 03.2                         | 0303 - Bedroom     | Others        | Level 03          |              |                  |                            |
| !            | 04.1                         | 0303 - Living Room | Others        | Level 03          |              |                  |                            |
|              | 04.2                         | 0303 - Pantry      | Others        | Level 03          |              |                  |                            |
|              | 05.1                         | 0305 - Balcony     | Others        | Level 03          |              |                  |                            |
|              | 05.2                         | 0305 - Bathroom    | Others        | Level 03          |              |                  |                            |
|              | 06.1                         | 0305 - Bedroom     | Others        | Level 03          |              |                  |                            |
| \$           |                              |                    |               | ltems per p       | bage: 25 💌 1 | - 25 of 1282   < | $\langle \rangle \rangle$  |

**Sorting:** You can choose whether you want to sort by location or section. Once you have made this selection, click the ascending and descending arrow icons to view the sorted data.

| Platform Con | figuration (Met          |                              | Sections             |               |              | Housekeepi   | ng Coordinator · Hou | sekeeping |
|--------------|--------------------------|------------------------------|----------------------|---------------|--------------|--------------|----------------------|-----------|
| <b>¢</b> :   | Property V Housekeeping  | × 👻 Y Search                 | -                    | Location Name | $\uparrow$   |              | + Section            | C         |
| *            | Total Section-20         | □ <b>■</b> Locations - All C | Jnassigned Locations | Section Name  |              |              | 1282 Locati          | ions      |
|              | All Unassigned Locations | Location Name                | Location Type        | Zones         | Room Type    | Sequence 1   |                      |           |
| 9            | 00.00                    | 0303 - Balcony               | Others               | Level 03      |              |              |                      |           |
| ŵ            | 03.1                     | 0303 - Bathroom              | Others               | Level 03      |              |              |                      |           |
|              | 03.2                     | 0303 - Bedroom               | Others               | Level 03      |              |              |                      |           |
| []           | 04.1                     | 0303 - Living Room           | Others               | Level 03      |              |              |                      |           |
|              | 04.2                     | 0303 - Pantry                | Others               | Level 03      |              |              |                      |           |
|              | 05.1                     | 0305 - Balcony               | Others               | Level 03      |              |              |                      |           |
|              | 05.2                     | 0305 - Bathroom              | Others               | Level 03      |              |              |                      |           |
| \$           | 06.1                     | 0305 - Bedroom               | Others               | Level 03      | page: 25 💌 1 | - 25 of 1282 | $\langle \rangle$    | ×         |

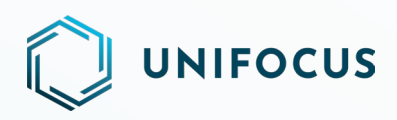

• **Refresh:** Using the refresh button, you can refresh the data on the screen to ensure that you are viewing the most recent information. The refresh button is located in the upper-right corner of the main screen and can be accessed by clicking the circular arrow icon.

| RNDWC<br>Platform Con | GROSS                    | s                    | ections             |                 |            | O Unifocus User<br>Housekeepin | ng Coordinator · Housekeepir |
|-----------------------|--------------------------|----------------------|---------------------|-----------------|------------|--------------------------------|------------------------------|
| •:                    | Housekeeping             | × 🔹 🝸 Search         | *                   | Location Name 🔻 | ↑          |                                | + Section C                  |
| *                     | Total Section- 20        | E Locations - All Ur | nassigned Locations |                 |            |                                | 1282 Locations               |
|                       | All Unassigned Locations | Location Name        | Location Type Z     | ones            | Room Type  | Sequence 1                     |                              |
| 9                     | 00.00                    | 0303 - Balcony       | Others L            | evel 03         |            |                                |                              |
|                       | 03.1                     | 0303 - Bathroom      | Others L            | evel 03         |            |                                |                              |
|                       | 03.2                     | 0303 - Bedroom       | Others L            | evel 03         |            |                                |                              |
| !                     | 04.1                     | 0303 - Living Room   | Others L            | evel 03         |            |                                |                              |
|                       | 04.2                     | 0303 - Pantry        | Others L            | evel 03         |            |                                |                              |
|                       | 05.1                     | 0305 - Balcony       | Others L            | evel 03         |            |                                |                              |
|                       | 05.2                     | 0305 - Bathroom      | Others L            | evel 03         |            |                                |                              |
|                       | 06.1                     | 0305 - Bedroom       | Others L            | evel 03         | no: 25 💌 1 | - 25 of 1292                   |                              |
| \$                    |                          |                      |                     | items per pa    | ge: 25 🔻 1 | - 23 01 1202                   |                              |

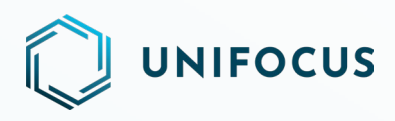

#### **USER GROUPS**

• Add a user group: You can create a user group by clicking the add user group icon. In the resulting dialog box, you enter the group's details. When adding a group, you can optionally assign users to that group on the same screen. To assign users to a group, you must select them from the users list. You may do this by selecting the checkbox provided with the user's name. If you want to assign all users to the group, then you can select the staff checkbox. To find users quickly, you can use search and filters. Enter the user, designation, or department name in the search field, and the software searches and displays users based upon your input. To apply filters, select the designation and department, and the software displays the users according to the filters you have applied. Click the Clear Filter button to clear the filters. To display only users selected by you, select the Show Selection checkbox. Finally, click the Save button to assign the selected users to the group. The software saves the details, and users will be assigned to the corresponding group, with the User Count column displaying the number of users assigned to the group.

| Platform Configuration 1961 |                                            |             |                           |                                   | User Groups |                  | 8                  | Unifocus User<br>Housekeeping Coordinator · House | ekeeping |   |
|-----------------------------|--------------------------------------------|-------------|---------------------------|-----------------------------------|-------------|------------------|--------------------|---------------------------------------------------|----------|---|
| <b>\$</b> °                 |                                            | Property    | Add Use                   | er Group                          |             |                  |                    |                                                   | +        | G |
| **                          |                                            | Group       | Group Nam                 | e *                               |             |                  |                    | -                                                 |          |   |
| ~                           |                                            | test new 2  | Department<br>Select Depa | artment 👻                         | Designation | Search<br>Search | - Show Selected St | aff                                               |          |   |
| <b>S</b>                    |                                            | test new    |                           |                                   |             |                  |                    |                                                   |          |   |
| ŵ                           |                                            | Test Group4 |                           | Name                              | User Name   | Department       | Designation        |                                                   |          |   |
|                             |                                            |             |                           | • saurabh jain                    | SAUKABHJ    | Butler           | Admin Executive    |                                                   |          |   |
| !                           |                                            |             | <u> </u>                  | <ul> <li>ankush bansal</li> </ul> | ANKUSHB     | Butler           | Admin Executive    |                                                   |          |   |
|                             |                                            |             |                           | <ul> <li>Test Test</li> </ul>     | TEST007007  | Front Office     | Assistant Engineer |                                                   |          |   |
|                             |                                            |             |                           | <ul> <li>Saurabh Jain</li> </ul>  | SJ2         | Butler           | Butler             |                                                   |          |   |
|                             |                                            |             |                           |                                   | 100         | <b>n</b> 11      |                    |                                                   |          |   |
|                             | Items per page: 25 ▼ 1-25 of 598   < < > > |             |                           |                                   |             |                  |                    |                                                   |          |   |
| \$                          |                                            |             |                           |                                   |             |                  | Cancel Save        |                                                   |          |   |

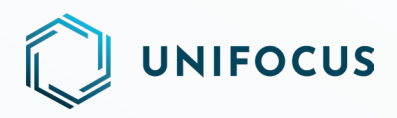

• **View user groups:** In this section, you can view and manage the user groups you have added. In addition to editing and deleting user groups, you can assign more users to them. You can also search for a group by its name. To search for a group, enter the name in the search field, and the software displays the appropriate group(s).

| Platform Configuration |                   | User Groups | 0 | Inifocus User<br>Iousekeeping Coor | dinator · Hou | sekeeping |
|------------------------|-------------------|-------------|---|------------------------------------|---------------|-----------|
| ¢°                     | Property V Search | <b>~</b>    |   |                                    | +             | G         |
| *                      | Group             | User counts |   |                                    |               |           |
| 6                      | test new 2        | 14<br>1     |   |                                    |               |           |
|                        | Test Group4       | 7           |   |                                    |               |           |
|                        |                   |             |   |                                    |               |           |
| Ŀ                      |                   |             |   |                                    |               |           |
|                        |                   |             |   |                                    |               |           |
|                        |                   |             |   |                                    |               |           |
|                        |                   |             |   |                                    |               |           |
| \$                     |                   |             |   |                                    |               |           |

• Edit user group: To edit a group, select the section and click the edit button. The software then displays a dialog box to edit the group. Update the group name, assign/unassign the user(s), and click the Save button to complete the editing process.

| Platform Co | tform Configuration INU |                           | User Groups      |                                   |                  |                    |                    | 0 | Unifocus User<br>Housekeeping Coordinator - Ho | iusekeepin |
|-------------|-------------------------|---------------------------|------------------|-----------------------------------|------------------|--------------------|--------------------|---|------------------------------------------------|------------|
| <b>¢</b> °  | Property V Sean         | Update                    | User Group       |                                   |                  |                    |                    |   | +                                              | C          |
| *           | Group                   | Group Name*<br>test new 2 |                  |                                   |                  |                    |                    |   |                                                |            |
| <b>9</b>    | test new 2              | Department<br>Select Dep  | artment 👻        | Designation<br>Select Designation | Search<br>Search | • • • • • • •      | how Selected Staff |   |                                                |            |
| <u>ک</u>    | Test Group4             |                           | Name             | User Name                         | Department       | Designation        |                    |   |                                                |            |
|             |                         |                           | • saurabh jain   | SAURABHJ                          | Butler           | Admin Executive    |                    |   |                                                |            |
|             |                         |                           | • ankush bansal  | ANKUSHB                           | Butler           | Admin Executive    |                    |   |                                                |            |
|             |                         |                           | • Test Test      | TEST007007                        | Front Office     | Assistant Engineer |                    |   |                                                |            |
|             |                         |                           | Saurabh Jain     | SJ2                               | Butler           | Butler             |                    |   |                                                |            |
|             |                         |                           |                  | 100                               | n -1             | <b>B</b> - 0       |                    |   |                                                |            |
|             |                         | Item                      | s per page: 25 🔻 | 1 - 25 of 598                     | < > >I           |                    |                    |   |                                                |            |
| •           |                         |                           |                  |                                   |                  |                    |                    |   |                                                |            |
|             |                         |                           |                  |                                   |                  | Cance              | al Save            |   |                                                |            |

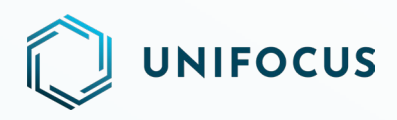

• **Delete group:** You can delete any user groups that you do not require. You can delete one, multiple, or all groups. A confirmation dialog box appears before deleting the group(s). If you click the OK button, the group(s) will be deleted and a success dialog box appears.

| Platform Cor | CROSS             | User Groups                                 | Unifocus User<br>Housekeeping Coordinator · Housekeeping |  |   |   |  |
|--------------|-------------------|---------------------------------------------|----------------------------------------------------------|--|---|---|--|
| ¢°           | Property V Search | *                                           |                                                          |  | + | C |  |
| *            | Group             | User counts                                 |                                                          |  |   |   |  |
| ୍ଷ           | test new 2        | Confirmation                                |                                                          |  |   |   |  |
| ŵ            | Test Group4       | Are you sure you want to delete the groups? |                                                          |  |   |   |  |
|              |                   | Cancel Ok                                   |                                                          |  |   |   |  |
| ¢            |                   |                                             |                                                          |  |   |   |  |

• **Assign Users:** Select the groups to which you want to assign users. Once the groups have been selected, the Assign Users button, in conjunction with Add Group, will be enabled. Click the Assign Users button to open the Assign Users dialog box. Using the same process you used when adding the group, you can assign users to the group here.

| KNDW<br>Platform Cor | GROSS       |                                |                                | User Groups      |                     | Outlocus User<br>Housekeeping Coordinator · Housekeeping |
|----------------------|-------------|--------------------------------|--------------------------------|------------------|---------------------|----------------------------------------------------------|
| <b>\$</b> \$         | Property V  | Assign User Group              |                                |                  |                     | + C                                                      |
| ×                    | Group       | Department Select Department   | Designation Select Designation | Search<br>Search | Show Selected Staff |                                                          |
|                      | test new 2  | Name Name                      | User Name                      | Department       | Designation         |                                                          |
| ~                    | Test Group4 | • saurabh jain                 | SAURABHJ                       | Butler           | Admin Executive     |                                                          |
| ۳.<br>۲.             |             | • Test Test                    | TEST007007                     | Front Office     | Assistant Engineer  |                                                          |
| !                    |             | Saurabh Jain                   | SJ2                            | Butler           | Butler              |                                                          |
|                      |             | •Ankush Bansal     •Varun garg | AB3<br>VG1                     | Butler           | Butler              |                                                          |
|                      |             | Items per page: 25             | 1 - 25 of 598                  | < > >            |                     |                                                          |
|                      |             |                                |                                |                  |                     |                                                          |
| \$                   |             |                                |                                |                  | Cancel Save         |                                                          |

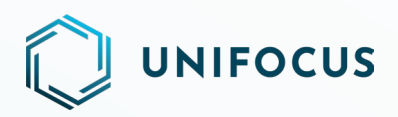

• **Multi property access:** With a convenient drop-down menu, the Multi Property feature allows you to easily switch between properties with just a few clicks. With this feature, you can manage user groups in a more flexible and efficient manner, enabling you to work on multiple properties simultaneously.

| KNDWC<br>Platform Con | GROSS             | User Groups | Ounfocus User<br>Housekeeping Coordinator · Housekeeping |
|-----------------------|-------------------|-------------|----------------------------------------------------------|
| ¢                     | Property V Search | *           | + C                                                      |
| *                     | Group             | User counts |                                                          |
|                       | test new 2        | 4           |                                                          |
| 9                     | Lest new          | 1           |                                                          |
| ŵ                     | Test Group4       | 7           |                                                          |
|                       |                   |             |                                                          |

• **Search:** The software provides a search option to quickly locate specific groups. Enter search keywords based on the group name.

| KNDW<br>Platform Co | CRDSS<br>nfiguration 198.1 |             | User Groups | Unfocus User<br>Housekeeping Coordinator - Housekeeping |
|---------------------|----------------------------|-------------|-------------|---------------------------------------------------------|
| <b>¢</b> °          | Property V                 | Search      | <b>^</b>    | + C                                                     |
|                     |                            | Q Group Nar | ie -        |                                                         |
| *                   | Group                      |             | User counts |                                                         |
|                     | test new 2                 |             | 4           |                                                         |
| 9                   | test new                   |             | 1           |                                                         |
| \$                  | Test Group4                |             | 7           |                                                         |
|                     |                            |             |             |                                                         |
| !                   |                            |             |             |                                                         |
|                     |                            |             |             |                                                         |
|                     |                            |             |             |                                                         |
|                     |                            |             |             |                                                         |
|                     |                            |             |             |                                                         |
|                     |                            |             |             |                                                         |
| *                   |                            |             |             |                                                         |
|                     |                            |             |             |                                                         |
|                     |                            |             |             |                                                         |
|                     |                            |             |             |                                                         |
|                     |                            |             |             |                                                         |
|                     |                            |             |             |                                                         |

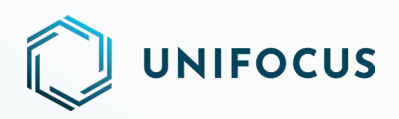

• **Refresh:** Using the refresh button, you can refresh the data on the screen to ensure that you are viewing the most recent information. The refresh button is located in the upper-right corner of the main screen and can be accessed by clicking the circular arrow icon.

| RNDWC<br>Platform Con | CROSS             | User Groups | Unifocus User<br>Housekeeping Coordinator - Housekeeping |  |  |  |  |  |
|-----------------------|-------------------|-------------|----------------------------------------------------------|--|--|--|--|--|
| <b>¢</b> \$           | Property V Search | ·           | + `G                                                     |  |  |  |  |  |
| *                     | Group             | User counts |                                                          |  |  |  |  |  |
|                       | test new 2        | 4           |                                                          |  |  |  |  |  |
| 6                     | test new          | 1           |                                                          |  |  |  |  |  |
| in∧                   | Test Group4       | 7           |                                                          |  |  |  |  |  |
|                       |                   |             |                                                          |  |  |  |  |  |
| ۵                     |                   |             |                                                          |  |  |  |  |  |
|                       |                   |             |                                                          |  |  |  |  |  |

19

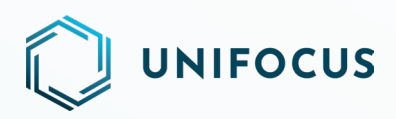

#### LOST & FOUND – PRINT FUNCTIONALITY

• **Print:** Use the Lost & Found module to print the actions taken on reported items. To print lost and found actions, visit the lost and found actions screen and click the Print button at the top right. On the resulting print preview page, you can see how the printed version will appear and take two actions. If you want to print it, select your printer from the drop-down list and click the Print button. If you want to save it, select Save To PDF from the drop-down list and click the Save button. In the resulting dialog box, you can specify the location where the file should be saved. Click the Save button, and the document will be saved as a PDF file.

| ÷. | KNOWHouse                          | KEEPING                |              | ⊗ Action         |                  |                      |                  |                           | Print |
|----|------------------------------------|------------------------|--------------|------------------|------------------|----------------------|------------------|---------------------------|-------|
|    | + New Item                         |                        |              | Category :       | Electronics      | Iter                 | m :              | Camera                    |       |
|    | Pafarance Number Status Location C |                        | Quantity : 1 |                  | Reported By :    |                      | Test User2       | -                         |       |
| 宦  | 118498                             | Reported               | 1011 x       | Location :       | 0303             | Rej                  | ported On        | 14-06-2023 21:21          |       |
|    | 120825                             | 120825 Reported 0801 x |              | Status :         | Returned         | Guest Name :         |                  | Mr Tan Hai Ching          |       |
| Ŧ  | 121941 Reported 0316 N             |                        |              |                  |                  |                      | Kelvin<br>Change |                           |       |
|    | 121942                             | Reported               | 1011 N       | Action           | Action Date      | Status               | Staff            | Notes                     |       |
|    | 121943                             | керопеа                | 1011         | Add note         | 14-06-2023 21:23 | Returned             | Test User2       | The camera has b          |       |
| 龄  |                                    |                        |              | Return to guest  | 14-06-2023 21:22 | Returned             | Test User2       | Please return the I       |       |
|    |                                    |                        |              | Guest Response   | 14-06-2023 21:22 | Request for return   | Test User2       | The guest request         |       |
|    |                                    |                        |              | Guest Informed   | 14-06-2023 21:22 | Waiting for guest r. | Test User2       | We have intimate          |       |
| Ŭ  |                                    |                        |              | Reported         | 14-06-2023 21:21 | Reported             | Test User2       | The guest has for         |       |
| Ъ  |                                    |                        |              | Guest Intimation | Guest Response R | teturn To Guest Dis  | scard Auction    | Given To Reportee Add Not | es    |
|    |                                    |                        |              |                  |                  |                      |                  |                           |       |

| 1           | KNOW      | C DOWNLINEDAS Last                                                                                                    | & found                                                                                     | Print 1 sheet of             | of paper | Print |
|-------------|-----------|----------------------------------------------------------------------------------------------------|---------------------------------------------------------------------------------------------|------------------------------|----------|-------|
| March .     | FALCON C  |                                                                                                    |                                                                                             | Destination                  |          |       |
| Ô           | + New I   | Item Dotails           Category         Item         Quantity         Reported By         Location           Electronics/Camera         1         Test User2         0303 | Reported On Status Guest Name<br>14-06-2023 21-21 Returned Mr Tan Hai Ching Kelvin          | OneNote (Desktop)            | ~        |       |
| -4-         | Reference | Action Details                                                                                                    |                                                                                             | 1                            | _        |       |
| E           | 118498    | Action Action Date Status Add note 14-06-2023 Returned                                                                                                    | Staff Notes Test The camera has been returned to the User2 guest.                           | Orientation                  |          |       |
|             | 120825    | guest 21:22 Returned<br>Guest 14-06-2023<br>Reguest for return                                                                                                    | User2 Please return the item to the guest.<br>Test The guest requested for the return.      | Portrait 🗅 Landscape         | - 1      |       |
| - <b>-</b>  | 121902    | Guest 14-06-2023 Waiting for guest<br>Informed 21:22 response<br>Burneted 14-06-2023 Burneted                                                                             | t Test<br>User2 We have intimated the guest.<br>Test The guest has forgot his camera in the | Pages                        | - 1      |       |
| ~           | 121941    | Reported 21:21 Reported                                                                                                    | User2 room.                                                                                 | All                          | ~        |       |
|             | 121943    |                                                                                                    |                                                                                             | Color mode                   |          |       |
| ≜           |           |                                                                                                    |                                                                                             | Color                        | ~        |       |
| Eo          |           |                                                                                                    |                                                                                             |                              | - 1      |       |
|             |           |                                                                                                    |                                                                                             | More settings                | ř        |       |
|             |           |                                                                                                    |                                                                                             | Francusing the system dialog |          |       |
| <u>ال</u> ت |           | <b>« &lt;</b> 1 c                                                                                                    | of 1 > »                                                                                    | Print C                      | ancel    |       |
|             |           |                                                                                                    |                                                                                             |                              |          |       |

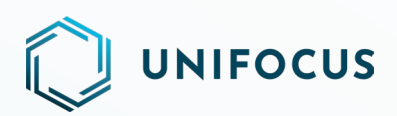

|        | KNOWH     | C scovingereenes                                                                                                    | ad 👘                                                                                                    | Print 1 sh                    | eet of paper                                                                                                    |   |
|--------|-----------|----------------------------------------------------------------------------------------------------|----------------------------------------------------------------------------------------------------|-------------------------------|----------------------------------------------------------------------------------------------------|---|
| March) | FALCON C  |                                                                                                    |                                                                                                    | Destination                   |                                                                                                    | _ |
| Ê      | + New It  | Item Details           Category         Item         Quantity         Reported         By         Location         Reported           Floctronics/Camera         1         Test         User2         0203         14.06.1                                     | orted On Status Guest Name<br>2023 21-21 Returned Mr. Tan Hai Chino Kelvin                                    | Save to PDF                   | ~                                                                                                    |   |
|        | Deference | Action Details                                                                                                    |                                                                                                    | Orientation                   |                                                                                                    | _ |
| 台      | 118498    | Action Action Date Status S<br>Add note 14-06-2023 Returned U                                                                                                    | Staff Notes<br>Test The camera has been returned to the<br>Jser2 guest.                                       | Portrait Landscap             | be and a second second s | - |
|        |           | Return to         14-06-2023         Returned         U           guest         21:22         Returned         U           Guest         14-06-2023         Request for return         U           Response         21:22         Request for return         U | Test<br>Jser2 Please return the item to the guest.<br>Test<br>Jser2 The guest requested for the return.       | All                           | ~                                                                                                    |   |
|        | 121902    | Guest 14-06-2023 Waiting for guest<br>Informed 21:22 response U<br>Reported 21:21 Reported U                                                                                                    | Test We have intimated the guest.<br>Jest 2<br>Test The guest has forgot his camera in the<br>jest 7<br>room. | Color mode                    |                                                                                                    |   |
| 6      | 121942    |                                                                                                    |                                                                                                    | Color                         | ~                                                                                                    |   |
|        | 121943    |                                                                                                    |                                                                                                    | More settings                 |                                                                                                    |   |
|        |           |                                                                                                    |                                                                                                    | Print using the system dialog | j 🖸 👘                                                                                                    |   |
|        |           |                                                                                                    |                                                                                                    |                               | - 1                                                                                                    |   |
|        |           |                                                                                                    |                                                                                                    |                               |                                                                                                    |   |
|        |           | (( ( 1of1                                                                                                    | > »                                                                                                    |                               |                                                                                                    |   |
|        |           |                                                                                                    | , "                                                                                                    | Save                          | Cancel                                                                                                    |   |

#### **LOST & FOUND ACTION - PREVIOUS YEARS DATE SELECTION**

• **Previous years date selection:** Previously in the Lost & Found module, you could view data for up to the past year by selecting the start and end date. However, you were unable to see data older than one year, as older dates were not available in the date range selection. Now, you can select previous years' dates and view the data associated with those years. **Note:** At any given point in time, the date range should never exceed 365 days.

| + New Ite | em            |          | Statu             | All Open          | ▼ 01-10     | -2022 💼 — 15-4 | 06-2023 💼 Today  |                | Search        |
|-----------|---------------|----------|-------------------|-------------------|-------------|----------------|------------------|----------------|---------------|
| Reference | Number Status | Location | Guest Name        | Category          | Item        | Quantity       | Reported On      | Reported By    | Remarks       |
| 120825    | Reported      | 0801     | Mr Reddy          | Jewellery         | may be gold | 1              | 11-10-2022 12:49 | Frank Gambino  |               |
| 121902    | Reported      | 0810     | Ms Yan Qi Jia     | Electronics       | PC          | 1              | 23-03-2023 16:52 | Test User1     | found in room |
| 121941    | Reported      | 0316     | Mr Tamrin Chandra | Credit Card / Deb | Test        | 3              | 24-04-2023 17:37 | UAT 70         |               |
| 121942    | Reported      | 1011     | Mrs Tina MIDDLE   | Electronics       | yuh         | 1              | 28-04-2023 17:34 | HK Test User11 |               |
| 121943    | Reported      | 1011     | Mrs Tina MIDDLE   | Clothing          | hgf         | 2              | 28-04-2023 17:37 | HK Test User11 |               |
|           |               |          |                   |                   |             |                |                  |                |               |
|           |               |          |                   |                   |             |                |                  |                |               |

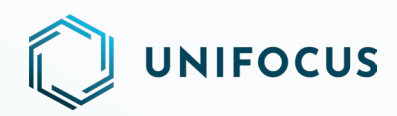

#### UNIFIED BRANDING: ICONS, COLOR THEMES, AND LOGOS

We are excited to announce the release of the first phase of our unified branding initiative. This release includes unified icons across our Operations suite, along with updated colors and logos in Service, Glitch, and Guests modules.

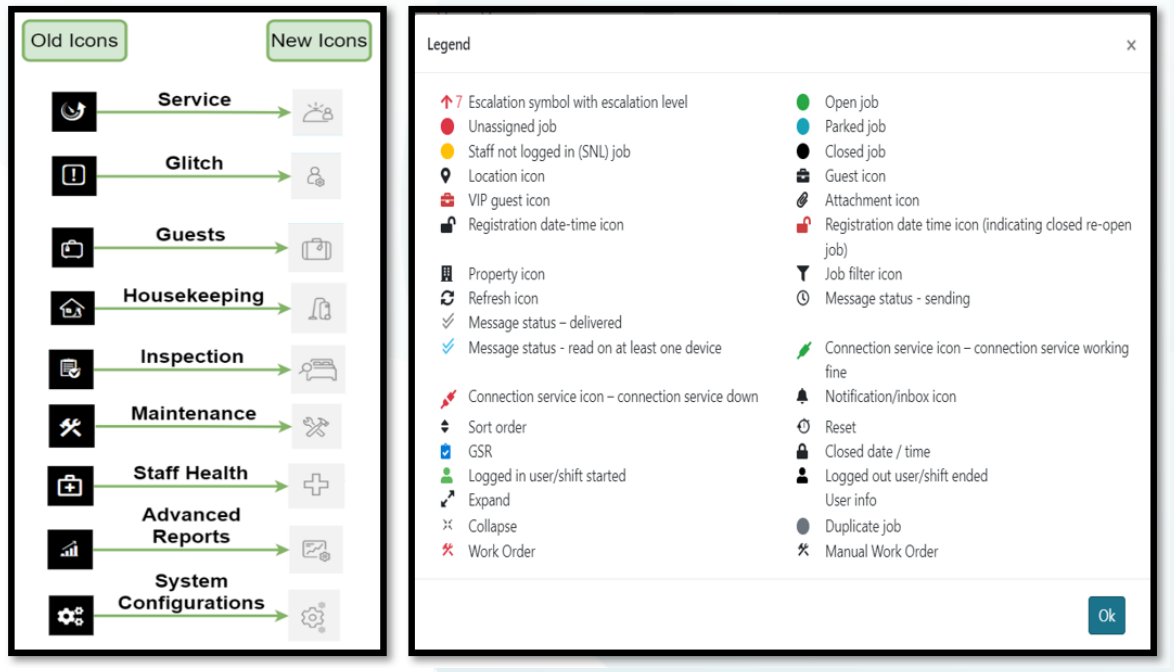

#### **New Icons**

|   | UNIFOCU        | S WORKFOR   |             |            |                   |            |                            | DEN<br>JOB | IO HOTEL<br>CONSOLE      |          |   |                                                     | e talhauat<br>Monday, June 19, 2023 1                      | 6:30 | 0 | 4  |
|---|----------------|-------------|-------------|------------|-------------------|------------|----------------------------|------------|--------------------------|----------|---|-----------------------------------------------------|------------------------------------------------------------|------|---|----|
| 3 | My view 🕶      | All<br>(56) | OPN<br>(51) | UNS<br>(5) | PRK SN<br>(0) (0) | IL CLS     |                            |            | No grouping 🕈            | т        |   |                                                     |                                                            |      | P | •  |
|   | <b>\$ •</b> «« | « 1         | 2 3         | 3 303      | Total re          | ecords: 51 |                            |            |                          |          |   |                                                     | #13 (S) - abc31368 def31368                                |      |   | 6  |
|   | • •            | 0511        |             |            |                   | Othe       | rs - FM&E                  |            | abc31368<br>① 14 - (1    | def31368 | - | Close Park Re-a                                     | assign                                                     |      |   | =- |
| ) | • •            | 0411        |             |            |                   | Batht      | ub - Choked                |            | abc31368<br>① 13 - (1    | def31368 | - | Priority                                            |                                                            |      |   |    |
|   | • •            | 0718        |             |            |                   | Laund      | dry - Pick Up (Linen       | Attendan   | t) abc49065<br>© 12 - (! | def49065 | - | Normal<br>Escalation level<br>O                     | First escalation time                                      |      |   |    |
| 1 | • •            | 0405        |             |            |                   | Tv - N     | lo Display                 |            | abc31368<br>③ 11 - (1    | def31368 | - | Property code                                       | Property name                                              |      |   |    |
| 3 | • •            | 0415        |             |            |                   | Laund      | dry - Pick Up (Linen       | Attendan   | t) abc54034<br>① 10 - (: | def54034 | - | DEMO HOTEL<br>Location<br>0411                      | DEMO HOTEL<br>Section<br>FM&E (Level 04)                   |      |   |    |
| 3 | • •            | 0507        |             |            |                   | Tv - M     | lo Display                 |            | abc31368<br>③ 9 - (S)    | def31368 | - | Category                                            | Job description                                            |      |   |    |
|   | • •            | 0412        |             |            |                   | Door       | Door - Cabinet Can'T Close |            |                          | def31368 | - | Plumbing - FM&E<br>Job type<br>Maintenance          | Bathtub - Choked<br>Department                             |      |   |    |
|   | • •            | 0411        |             |            |                   | Tv - M     | lo Display                 |            | abc31368<br>① 7 - (S)    | def31368 | - | Time in                                             | MRT / Expected completion time                             |      |   |    |
|   | • •            | 0409        |             |            |                   | Tv - M     | lo Display                 |            | abc31368<br>③ 6 - (S)    | def31368 | - | 31/05/2023 12:23<br>Last update<br>31/05/2023 12:23 | 30 Mins 31/05/2023 12:53<br>Assign To<br>abc31368 def31368 |      |   |    |
|   | • •            | 0408        |             |            |                   | Tv - N     | lo Display                 |            | abc31368                 | def31368 |   | Reported by staff                                   | Logger                                                     |      |   |    |
|   | 7              | Location    | *           |            | -                 | Descriptio | n *                        |            | Remarks                  |          | ß |                                                     | UAL /U                                                     | _    |   |    |

**New Job Console Screen** 

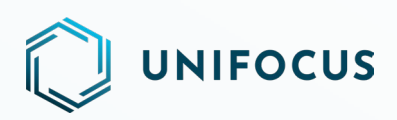

|          | Requested by guest Requested by staff |            |     |              |              | 040                                   | 9 - Monica  | Tucker |         | 8           |          |
|----------|---------------------------------------|------------|-----|--------------|--------------|---------------------------------------|-------------|--------|---------|-------------|----------|
| <b>Q</b> | Location *                            | •          |     | Check-oi     | ut alert Ta  | ag staff                              |             |        |         |             |          |
| 1        | Guest *                               |            |     | Change image |              | # 13/05/2023 03:33 → 23/10/2023 09:30 |             |        |         |             |          |
| Ξ        | Category                              | •          |     | nange i      | nage         | Pax<br>3 Adults                       | + 1 Childre | n      |         |             |          |
| 0        | Description *                         | *          |     | ſ            | للو          | 5 / laure                             | 1           |        | 谷       |             | දි       |
|          | Remarks                               | 8          |     | Rese         | ervation     |                                       | Info        |        | Jobs    |             | Glitches |
| _        | @                                     | v          | PN  | 1S profile   | ID           | 1                                     | 081         |        |         |             |          |
|          | Normal                                | •          | Bir | th date      |              | 1                                     | 900-01-01   |        |         |             |          |
| ۲        | Norma                                 | •          | Bu  | siness titl  | e            |                                       |             |        |         |             |          |
| 1        | Automatic                             | \$         | Co  | mpany n      | ame          |                                       |             |        |         |             |          |
| _        |                                       |            | Lar | nguage       |              |                                       |             |        |         |             |          |
| A        | 🔾 Open 🔍 Closed 🔍 Park                |            | Ge  | nder         |              | F                                     | emale       |        |         |             |          |
|          | Reported by                           | •          | Las | st stay      |              | -                                     |             |        |         |             |          |
| -        |                                       |            | Ad  | dress        |              |                                       |             |        |         |             |          |
|          | Register Clear                        | Recurrence | Тур | pe           | Address      |                                       | City        | State  | Country | Postal code | Primary  |
|          |                                       |            |     |              | 123 Fake Str | oot                                   |             |        |         |             | ~        |

#### Few examples of unified screens

### **HELP US IMPROVE**

We value your input and want to hear from you! As we continue to enhance Unifocus products, we invite you to share your questions, suggestions, and feedback with us. If you have any thoughts or ideas on how we can improve our products, please don't hesitate to reach out to us at product@unifocus.com.